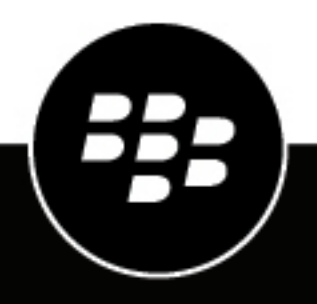

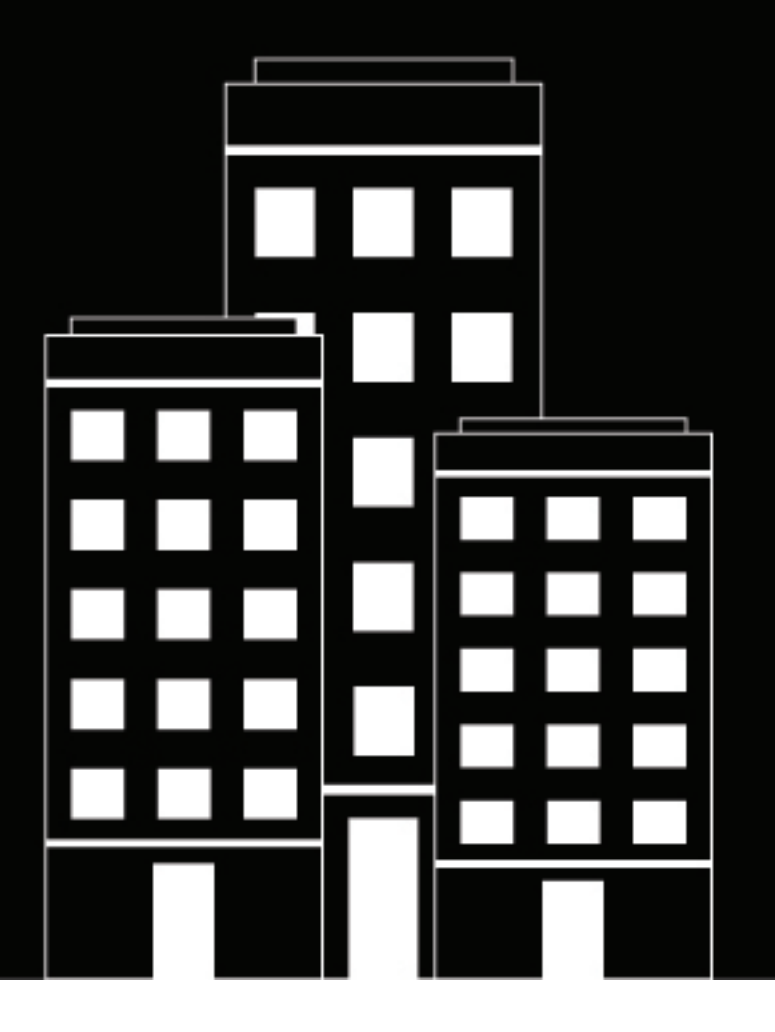

# **BlackBerry AtHoc** OPM Installation and Configuration Guide

Last Published: July 2020

2.9.21

2020-07-03Z

# Contents

| Getting started                        | 5 |
|----------------------------------------|---|
| Product requirements and prerequisites | 6 |
| Hardware and firmware requirements     | 6 |
| Software requirements                  | 6 |
| Network Requirements                   | 6 |
| Installation and setup                 | 8 |
| Installation prerequisites             | 8 |
|                                        | - |

| Install the OPM plug-in files                    |   |
|--------------------------------------------------|---|
| Verify the plug-in installation                  | 8 |
| Set up the organization account                  | 8 |
| Create the organization account                  |   |
| Create a user and bind the user to the account   | 9 |
| Add the user to the account                      | 9 |
| Configure the OPM plug-in for NDS                | 9 |
| Customize the OPM configuration for each account |   |
| Test the configuration                           |   |
|                                                  |   |

| de OPM plug-in11 |
|------------------|
|------------------|

#### Register the NDS email delivery gateway with BlackBerry AtHoc......12

| up advanced OPM plug-in features         |    |
|------------------------------------------|----|
| Configure failover mode or parallel mode |    |
| Set up relay authentication.             |    |
| Enable PKI digital signatures            |    |
| Add a certificate                        |    |
| Configure a certificate                  |    |
| Configure email throttling               | 14 |
| Configure email templates                |    |
| Guidelines for editing email templates   |    |
| Parameters and variables                 |    |
| Text template                            |    |
| HTML template                            |    |
| Verify and test the template changes     |    |
| Microsoft exchange servers               |    |
| Email priority                           |    |

| onfiguration reference |
|------------------------|
|------------------------|

| (OpmConfig   pluginConfig)                                      | 21 |
|-----------------------------------------------------------------|----|
| Sender settings (OpmConfig   senderConfig)                      |    |
| Relay settings (OpmConfig   senderConfig   relayConfigs)        |    |
| Receiver setting (OpmConfig   receiverConfig)                   |    |
| Account setting (OpmConfig   listAccountConfig   AccountConfig) |    |
| Platform setting (platform)                                     | 31 |
| Tools for monitoring, troubleshooting, and managing OPM         |    |
| Tracking the life cycle of delivery tasks                       |    |
| BlackBerry AtHoc health monitor                                 |    |
| BlackBerry AtHoc log files                                      |    |
| Turn on verbose mode for log files                              |    |
| Microsoft performance monitor                                   | 34 |
| BlackBerry AtHoc Customer Support Portal                        |    |
|                                                                 |    |
| Legal notice                                                    |    |
|                                                                 |    |

# **Getting started**

The On-Premise Email plug-in works with the Notification Delivery Service (NDS) to provide email services for BlackBerry AtHoc. The NDS is a dedicated server that processes and delivers alert messages from the NDS host service plug-ins.

See the *BlackBerry AtHoc Notification Delivery Service Installation and Configuration Guide* for information on requirements, installation, and basic configuration of the Notification Delivery Service.

# **Product requirements and prerequisites**

This section describes hardware, firmware, software, and network requirements for the OPM plug-in.

### Hardware and firmware requirements

OPM has the following hardware and firmware requirements (unless otherwise noted):

- A minimum of Dual-Core Dual CPUs (2 Dual-Core CPUs such as Xeon 51xx family, Xeon E53xx family or X53xx family) 2 GHz or higher
- · One database server core for each of the two application server cores
- 512 MB per application server core plus 2 GB for Windows 2008 R2 SP1 or Windows 2012 (for OPM without attachments)
- 512 MB per application server core plus 16 GB for Windows 2008 R2 SP1 or Windows 2012 (for OPM with attachments)
- · Recommended: Dual, redundant Intel NICs and power supplies
- If using Broadcom NICs, complete the following steps:
  - 1. Ensure that the latest drivers are installed.
  - Disable the TCP Chimney feature, as described in the following Microsoft article: http:// support.microsoft.com/kb/951037
- Disk space for storage on a RAID 5, RAID 0+1 or RAID 10 configured disk system. The exact allocation of disks
  depends on the hardware configuration.

**Important:** These requirements are for a small-scale installation. For a large-scale installation, contact BlackBerry AtHoc support for assistance.

### Software requirements

OPM has the following software requirements (unless otherwise noted):

- Notification Delivery Service (NDS) and its prerequisites. For more information, see the *BlackBerry AtHoc Notification Delivery Service Installation and Configuration Guide*. To determine which version of NDS to install, check with your BlackBerry AtHoc Professional Services representative.
- 64-bit Windows Server 2012 or later
- Windows Server 2012 or 2016, Standard Edition 64-bit, Service Pack 1 or later
- Microsoft SQL Server Express, Version 2012 or 2016
- Internet Information Services (IIS) Standard Edition, Version 7.0
- Microsoft .NET Framework, Version 4.6.1 or later
- IIS extension ASP.Net 4.5 enabled
- An email relay server to send emails
- A configured receiver address (MX record) where alert responses can be received
- URL Rewrite Module 2.0

### **Network Requirements**

• Firewalls

OPM sends and receives emails using the standard SMTP port (25). This port should be opened on all firewalls (including Windows Firewall) that protect the OPM application servers.

**Note:** Simply turning Windows Firewall off might not guarantee the port is opened. Turn on Windows Firewall and create inbound and outbound to allow TCP traffic on port 25.

#### Anti virus software

Anti virus software installed on OPM application servers might affect OPM operations if configured incorrectly. You should uninstall anti virus software if its behavior is uncertain.

#### Server Clock Synchronization

All application and database server clocks must be synchronized with the network server time.

# Installation and setup

This section describes the basic installation and setup of the OPM plug-in for NDS. Contact your BlackBerry AtHoc implementation engineer to download the installation package.

### Installation prerequisites

- 1. Install and set up NDS version 2.9.21 on the computer you plan to install the plug-in on.
- 2. Ensure all performance counters are registered.
- 3. Stop the AtHoc delivery service.
- **4.** Set up an email relay server to relay outbound emails sent from OPM. For more information, see Configuration reference.
- 5. Provision an email domain (such as alerts.mycorp.com) for OPM to use to send and receive emails.
- 6. To support inbound email, set up a DNS/MX record to direct incoming SMTP traffic to this NDS server.

### Install the OPM plug-in files

- 1. Copy the AtHoc.Delivery.PlugIn.OPM\_build.zip file to the NDS server.
- 2. Right-click the zip file and click Unblock.
- **3.** Unzip the package into the NDS plug-in folder: ..\Program Files (x86)\AtHocENS\DeliveryServer \Plugins.

### Verify the plug-in installation

- 1. Go to the following folder and run NdsConsole.exe: ... \AtHocENS\DeliveryServer\Tools\NDSConsole.
- 2. On the **Testing** screen, verify that the following plug-in is displayed on the **Supported Devices** list: <*email* > AtHoc.Delivery.PlugIn.OPM.

### Set up the organization account

After you have verified that the OPM plug-in is available in the NDS console, you set up the account for your organization. You also associate a user that is an initiator or operator who publishes email alerts.

- 1. Create the organization account for NDS.
- 2. Create a user for the account.
- 3. Bind the user to the account.

#### Create the organization account

- 1. In the NDS console, navigate to Management > Account.
- 2. Click New Account.
- 3. Enter a Display Name and set following defaults:
  - Status: Select Active
  - Enable anonymization: Selected

#### Create a user and bind the user to the account

You can create a new user in the NDS console and then customize the user profile for branding, billing, and tracking purposes.

- 1. In the NDS console, navigate to Management > User.
- 2. On the User Management screen, click New User.
- 3. On the New User screen, enter a login name.
- 4. Enter and confirm the password associated with the user.

This login name and password will be used to configure the delivery gateway in the BlackBerry AtHoc management system. For example, account Name\login name. For more information, see Register the NDS email delivery gateway with BlackBerry AtHoc.

- 5. In the Status field, select Active.
- 6. Optionally, add a description.
- 7. Click Save.

#### Add the user to the account

To add the user to the organization account, which is known as binding the user to the account, complete the following steps:

- 1. In the NDS console, click Management > Account.
- 2. Select the account, then right-click on the Login Name of the user that you created in Create a user and bind the user to the account.

This login name will be used to configure the delivery gateway in the BlackBerry AtHoc management system. For example, account Name\login name. For more information, see Register the NDS email delivery gateway with BlackBerry AtHoc.

- 3. In the bottom-right panel, select API from the drop-down list to add the user with an API role.
- 4. In the Accounts section, select the account, then click the Account Resource tab.
- 5. Select Email.
- 6. Click Save.

#### Configure the OPM plug-in for NDS

In this section you configure the OPM plug-in for the NDS server.

- 1. Run the OPM configuration script:
  - a. On the NDS database server, open SQL Server Management Studio.
  - **b.** Connect to the ngdelivery database and run the following script: AtHocENS\DeliveryServer\Plugins\AtHoc.Delivery.Plugin.OPM\Installation\OPMConfiguration.sql.
- 2. Customize the nds.plugins.opm plug-in key:
  - a. In the NDS console, navigate to Management > Configuration.
  - **b.** Change the following tag values as specified:
    - <subDomain>email\_domain\_name</subDomain>
      - For example: <subDomain>alerts.athoc.com</subDomain>
    - (Obsolete) <hostName>nds host name or IP name</hostName>
    - Go to the first <RelayConfig> tag, under <relayInfoList> and verify the tag value: <isRelayEnabled>true</i>
       isRelayEnabled>
  - c. Click Save.
- **3.** Restart AtHocDeliveryService for the changes to take effect.

#### Customize the OPM configuration for each account

You can use the default OPM configuration for all accounts or you can add customized configurations for each account, as needed. For example, if you need enable digital signing for one account, you can create a custom configuration.

- 1. In the NDS console, navigate to **Management > Account**.
- 2. Record the Account ID for the account that needs a customized OPM account configuration. You will need this ID in a later step.
- **3.** From the NDS server file system, open the following folder: AtHocENS\DeliveryServer\Plugins\OPM Plugin.
- 4. Copy the contents of the following file: nds.plugins.opm.accountConfig.xml.
- 5. In the NDS console, navigate to Management > Configuration.

The list of plug-in keys is displayed.

- 6. Click New Configuration and enter the following information into the fields:
  - New Key: Enter nds.plugins.opm.accountConfig
  - AccountId: Enter the Account ID that you saved in Step 1.
  - Device Type: Insert the string email.
  - Value: Paste the contents of the following file that you copied: nds.plugins.opm.accountConfig.xml.
- 7. Optionally, add a sub-domain for each account. The default for each account is the system domain, unless you modify it as shown in the following example.

```
<AccountConfig xmlns:xsd="http://www.w3.org/2001/XMLSchema"
    xmlns:xsi="http://www.w3.org/2001/XMLSchema-instance">
    <accountId>10009</accountId>
    <accountId>10009</accountId>
    <accountThrottle>0</accountThrottle>
    <targetThrottle>0</targetThrottle>
    <subDomain>your_domain_name</subDomain>
    <displayInfo>
```

- 8. Click Save and verify that the custom configuration was added:
  - The NDS console configuration should have the added configuration under the key.
  - · AtHoc Event Viewer should show the message that new configuration was uploaded.

#### Test the configuration

After installing and configuring the plug-in, verify that it works.

- 1. Open the NDS console and click **Testing**.
- 2. Send a test email to yourself, using the default template file:
  - a. Select Send Single Alert.
  - **b.** Enter the title and body text and add response options.
  - c. Select Device and enter email.
  - d. In the Address field, enter your email address.
  - e. In the Accountid field, enter the account ID that was set up for OPM.

For more information about how to create an account, see Create the organization account.

- f. Click Send Alert.
- 3. Go to the Monitoring page and click Refresh to see the new alert status.
- 4. Check the Sent status for errors.
- 5. Check your email inbox for the test email.

# Upgrade OPM plug-in

To upgrade OPM from a previous release, complete the following steps on the NDS Application Server.

- 1. Copy the latest OPM package in C:\Temp.
- **2.** Stop AtHoc Delivery Services and check Task Manager to make sure that AtHoc Delivery Services is not running.
- 3. Close the NDS console.
- 4. Make a backup of any existing OPM-related files and folders under the following directory: \AtHocENS \deliveryserver\Plugins\AtHoc.Delivery.PlugIn.OPM
- 5. Delete the directory: \AtHocENS\deliveryserver\Plugins\AtHoc.Delivery.PlugIn.OPM
- 6. Complete the OPM installation steps described in Install the OPM plug-in files.
- 7. Start AtHoc Delivery Services and open the NDS console.
- 8. In the NDS console, send a test email to verify that the upgrade has succeeded.

# Register the NDS email delivery gateway with BlackBerry AtHoc

Configure the gateway in the Settings page of the BlackBerry AtHoc management system to enable the BlackBerry AtHoc server to publish alerts through NDS.

Register the NDS server for each organization.

- 1. Open Internet Explorer and launch the BlackBerry AtHoc management system.
- **2.** Log in as an administrator or advanced operator. See the *BlackBerry AtHoc Operator Quick Start Guide* to learn how to log in and use the management system.
- 3. Click Change Organization to select the applicable organization.
- 4. In the navigation bar, click 🖾.
- 5. In the Devices section, click AtHoc Cloud Delivery Services East or AtHoc Cloud Delivery Services West.
- 6. Click Copy Default Settings.
- 1. Complete the connection information for NDS:
  - · Notification Delivery Server address: Enter the address of the NDS server.
  - Username: Enter the user name defined in Create a user and bind the user to the account for the endpointUsername parameter in the following file on the NDS server:<AthocENSHome> \DeliveryServer\configuration\server.config.
  - **Password:** Enter the same password defined in Create a user and bind the user to the account for the endpointPw parameter in the server.config file on the NDS server.

Important: For security purposes, you should change this password.

- **Email Templates:**<OPM\_plugin>\templates\AllTemplates.xml
- From Display Name: The value of the display name used in the From address for alerts sent through SMTP. For example: AtHoc Admin or XYZ Alerts<alerts@xyz.com>
- 2. Click Save.
- 3. In the navigation bar, click 🖾.
- 4. Click Devices.
- 5. On the Devices Manager screen, enable the applicable OPM device:
  - a. Select the email types from the list of devices, for example: Email Personal.
  - b. On the email device page, click Save.
  - c. Scroll to the top of the screen and click Enable.

# Set up advanced OPM plug-in features

Use the following sections to set up advanced OPM plug-in features.

### Configure failover mode or parallel mode

You can configure relay servers for failover or parallel mode if you have more than one relay servers configured. These options provide additional assurance that the email delivery component of your alerting system is functional.

When you use failover mode or default mode, the primary relay is available. If the primary relay is unavailable then other relays are available.

When you use parallel mode, all the relays are available and the work is distributed among the relays based on the number of connections. This mode can improve performance when one relay does not have the capacity to handle all the work.

- 1. In the NDS console, navigate to Management > Configuration.
- 2. In the navigation pane on the left, click to open the nds.plugin.opm key.
- 3. Locate the <OPMConfig><senderConfig><sendingMode> attribute in the list.
- 4. Choose one of the following options:
  - Failover mode: Enter the attribute value failover
  - Parallel mode: Enter the attribute value parallel
- 5. Click Save.

### Set up relay authentication

If a relay server requires security authentication, set up SMTP authentication for the OPM plug-in. The OPM plug-in supports the three most commonly used SMTP authentication methods: LOGIN, PLAIN, or NTLM.

- 1. In the NDS console, navigate to Management > Configuration.
- 2. In the navigation pane on the left, click to open the nds.plugins.opm key.
- **3.** Locate <OPMConfig><senderConfig><relayInfoList><RelayConfig> <relayAuthInfo> of the relay server you need to set up authentication for.
- 4. Change the <isAuthNeeded> attribute to true.
- 5. Change <authMode> to one of the following values, based on the relay settings:
  - LOGIN: Requires the user to login.
  - PLAIN: Requires no user login.
  - NTLM: Requires login on Windows servers that use NT LAN Manager (NTLM).
- 6. To enter the user name and password in clear text, change the value of <encryptCredential> to false.

**Note:** When the BlackBerry AtHoc delivery services starts OPM, the username and password display with encrypted characters.

- 7. Enter the relay server account username and password in clear text.
- 8. Restart NDS and OPM.

OPM then reads and encrypts the username and password and saves them in the configuration file.

### **Enable PKI digital signatures**

OPM supports PKI digital signed email messages using one certificate for each account, stored in the NDS database.

#### Prerequisites

Before enabling digital signatures, perform the following steps:

1. Provision a valid PKI X509 certificate issued by one of the Certification Authorities (CA) with a private key. The certificate needs to be in the certificate file format .pfx.

Important: Protect this file with a password.

2. Add the root certificate of the issuer (for example, Verisign) to the LocalMachine | Trusted Root Certificate Authorization store on each application server.

#### Add a certificate

You can sign your email with certificates. Perform the following steps to import the certificate into the system.

- **1.** Start the NDS console.
- 2. Click the Utilities tab.
- 3. In the Import System Certificate section, click Load File to locate your Certificate.
- 4. Type the required certificate name.
- 5. Click Import.
- 6. A pop-up screen confirms whether the certificate has uploaded. Click OK.
- 7. After the import, go to Management > Configuration.

The certificate with a name in nds.certificate.repository is displayed.

#### **Configure a certificate**

- 1. Navigate to Management > Configuration.
- 2. Open the nds.plugins.opm.accountConfig key.
- 3. Locate the <AccountConfig> tag with the value of <accountId> to match the certificate you imported.
- 4. If you want to enable the signing, change the value of <enableSigning> to true.
- 5. If the <systemCertName> is missing, type the system certificate name to match the certificate you imported.
- 6. Wait for 30 seconds and then send a test email alert to your email box.
- 7. Verify the digital signature in the email. The message displays a seal icon next to the message to display the digital signature.

### **Configure email throttling**

The OPM plug-in supports throttling by limiting the number of emails sent per second at both the account and relay levels.

- 1. In the NDS console, navigate to Management > Configuration.
- 2. Open nds.plugins.opm.accountConfig and locate the account by account ID.
- 3. Change the following values:

| Parameter                                                                                    | Description                                                      | Value                                                                                                  |
|----------------------------------------------------------------------------------------------|------------------------------------------------------------------|----------------------------------------------------------------------------------------------------|
| (OpmConfig  <br>listAccountConfig<br>  AccountConfig)<br><accountthrottle></accountthrottle> | Specifies the system wide throughput limit.                      | 0: no limit<br><i>m</i> : Where <i>m</i> is the max number<br>of mails per second that can be<br>sent. |
| (OpmConfig  <br>listAccountConfig<br>  AccountConfig) <<br>targetThrottle >                  | Specifies the throughput limit set for each target email domain. | 0: no limit<br><i>m</i> : Where <i>m</i> is the max number<br>of mails per second that can be<br>sent. |
| (OpmConfig   senderConfig<br>  relayConfigs)<br><throttle></throttle>                        | Specifies the throughput limit set for the relay.                | 0: no limit<br><i>m</i> : Where <i>m</i> is the max number<br>of mails per second that can be<br>sent. |

4. Click Save.

### **Configure email templates**

OPM uses XSLT based templates to control the email body format and content to be sent out. You can save multiple templates in a single XML file and send through system with the BlackBerry AtHoc management system. The following image shows part of a template XML file. Each <template> tag defines a template, and CDATA tags contain the actual template:

```
<templates>
<template label="Text" hint="Text email">
<! [CDATA [<?xml version="1.0" encoding="utf-8" ?>
<!--This is an eMail template used by IWSAlert OPM Plugin-->
<xsl:stylesheet
  version="1.0"
  xmlns:xsl="http://www.w3.org/1999/XSL/Transform"
>
  <xsl:output method="text" encoding="utf-8"/>
  ...
</template>
<template label="Html" hint="Html email">
<! [CDATA [<?xml version="1.0" encoding="utf-8" ?>
<!--This is an eMail template used by IWSAlert OPM Plugin-->
<xsl:stylesheet version="1.0"
 xmlns:xsl="http://www.w3.org/1999/XSL/Transform">
  <xsl:output method="html" encoding="us-ascii"/>
     <!--Following is a list of all parameters passed in by OPM
      Plugin:-->
</xsl:stylesheet>]]>
</template>
</templates>
```

In BlackBerry AtHoc alerting, all email templates are listed under Email Device options. You can select one template for each alert. Two default templates are provided: Text and HTML. You can edit and customize these templates to fit your need. The following sections provide guidelines for editing a template.

**Important:** You need to have basic knowledge of XSLT before you edit the email templates. The email templates contain displayable content info and formats, but they also contain other invisible crucial formatting and coding information, like MIME headers, to communicate with email clients like Microsoft Outlook. You can accidentally change this crucial formatting information when you edit the templates, which can cause email messages to display incorrectly.

#### Guidelines for editing email templates

- · Use an XSLT editor to edit email templates.
- Do not change any parameters.
- Do not change XSL logical statements, such as xsl:if, xsl:call-template, unless you have a very good understanding of XLST.
- Do not change MIME headers, such as Content-Type:, Content-Transfer-Encoding: unless you have a good understanding of MIME.

#### Parameters and variables

OPM email templates are place holders for dynamic data passed in by the BlackBerry AtHoc OPM plug-in during run time. The dynamic data is passed through parameters or variables. Each template lists all the valid parameters at the top. The parameters are pre-defined; do not change them.

The following figure shows a template the defines the parameters:

```
<?xml version="1.0" encoding="utf-8" ?>
<!--This is an eMail template used by IWSAlert OPM Plugin-->
<xsl:stylesheet version="1.0"</pre>
 xmlns:xsl="http://www.w3.org/1999/XSL/Transform">
  <xsl:output method="html" encoding="us-ascii"/>
 <!--Following is a list of all parameters passed in by OPM Plugin:-->
  <xsl:param name="RecipientName"</pre>
 <xsl:param name="MessageTitle"/>
 <xsl:param name="MessageBody"/>
  <xsl:param name="PublishedAt"/>
 <xsl:param name="ResponseOptions"/>
  <xsl:param name="VpsName"/>
  <xsl:param name="PlubishedBy"/>
  <xsl:param name="ResponseInstruction"/>
  <xsl:param name="Link"/>
  <xsl:param name="SystemName"/>
 <xsl:param name="TargetUrl"/>
```

Parameters can be used anywhere in the content. The following example shows a placeholder for the MessageBody parameter. <xsl:value-of select="\$MessageBody" />

#### **Text template**

The text template has a body part, which you can edit starting with the following line: <xsl:text>&#10;</xsl:text>.

#### **HTML template**

The HTML template has two body parts, the MIME multipart and the alternative part, separated by a border:

```
----=OPM_Alternative_Boundary=)
```

One is plain text version for email clients that do not support HTML. The other part is an HTML version. If you change content in one part, you need to also change the other part to make sure they are consistent.

The following figure displays the plain text version of the body:

```
----=OPM_Alternative_Boundary=
Content-Type: text/plain; charset="us-ascii"
Content-Transfer-Encoding: 7bit6#10;</xsl:text>
   <xsl:text>&#10;</xsl:text>Dear <xsl:value-of select="$RecipientName" />,
   <xsl:text>6#10;</xsl:text>
   <xsl:value-of select="$MessageBody" />
   <xsl:if test="string-length($TargetUrl)!=0">
     <xsl:text>&#10;&#10;Click the link below for more information. If the link is not
<xsl:text>&#10;</xsl:text>
   </xsl:if>
   <xsl:if test="string-length($ResponseOptions)!=0">
     <xsl:text>6#10;6#10;Please respond with one of the following
options:

</xsl:text>
     <xsl:call-template name="displayoptiontext">
       <xsl:with-param name="optionlist">
         <xsl:value-of select="$ResponseOptions"/>
       </xsl:with-param>
     </xsl:call-template>
     <xsl:text>&#10;</xsl:text>
     <xsl:value-of select="$Link"/>
     <xsl:text>&#10;&#10;</xsl:text>
     <xsl:value-of select="$ResponseInstruction" />
   </xsl:if>
   <xsl:text>&#10;&#10;Thank you,&#10;</xsl:text>
   <xsl:value-of select="$PlubishedBy" />
   <xsl:text>6#10;Published At: </xsl:text><xsl:value-of select="$PublishedAt"/>
   <xsl:text>&#10;&#10;
```

The following figure displays the HTML version of the body:

```
----=OPM_Alternative_Boundary=
Content-Type: text/html; charset="us-ascii"
Content-Transfer-Encoding: 7bit</xsl:text>
  <xsl:value=of disable=output=escaping="yes" select="'&#32;&#xA;&#xD;'"/>
   <html>
    <head></head>
    <bodv>
     <center>
      <table width="600" border="0" bgcolor="$4A8395" cellpadding="2"
cellspacing="0">
        >
         style="font-family: verdana; font-size: 10pt;">
            >
             -
rgb(74,131,149);">
               <table width="100%" style="font-family: verdana; font-size: 10pt;"
border="0" cellspacing="0" cellpadding="0">
                >
                 <xsl:value=of select="$SystemName" />:<xsl:value=of</pre>
select="$VpsName" />
                 >
                  <br />
                   <br />
                   <xsl:value=of select="%MessageTitle" />
                  >
              <b>
                 Dear <xsl:value=of select="$RecipientName" />
                </b>,
```

#### Verify and test the template changes

After changing any part of a template, perform the following verification and test steps to ensure that your changes work before putting the template into production:

- 1. Open the template in an XSLT editor to verify that the syntax is correct.
- 2. Test the alert:
  - a. Open the BlackBerry AtHoc management system and click Alerts > New Alert.
  - b. Create a new alert with small number of recipients.
  - c. Select the template to be tested and publish the alert.
- 3. Verify if the alert delivers correctly:
  - If the alert failed to deliver, complete the following steps:
    - a. Check Event Log for error messages from OPM.
    - b. Correct the template and test again.
  - · If the alert is delivered, complete the following steps:
    - a. Check the received email messages and verify the result.
    - b. Correct any template problems and test again.
  - If the template has been corrupted, get the default templates from the software package for a clean start.

### Microsoft exchange servers

OPM can work with different kinds of SMTP mail servers configured as relay servers. This section demonstrates how to set up Microsoft Exchange Server 2007 and 2010.

- 1. Open the Exchange Management Console on the mail server.
- 2. Navigate to Microsoft Exchange > Server Configuration > Hub Transfer.
- **3.** Go to the **Receive Connectors** section in the middle lower pane and select or create a new Receive connector for OPM relay purposes.
- 4. Open the Property window.
- 5. Click the Network tab and specify the port. The default is 25.
- 6. Add the BlackBerry AtHoc NDS server IP to the IP addresses list.
- 7. Click Authentication and select the authentication mode that you want to use:
  - Select Basic Authentication to enable login authentication.
  - Select Integrated Windows authentication to enable NTLM authentication.
  - Select Externally Secured (for example, with IPSec) to have no authentication (anonymous).
- 8. Open Exchange Management Shell, which is part of PowerShell (PS).
- 9. In PS, run the following command to display the settings of the relay server receive connector: Get-ReceiveConnector "ReceiveConnectorName" | format-list

This command lists all the current settings, including important parameters that can significantly affect OPM performance:

- MaxInboundConnectionsPerSource: Set to between 100-200. A value less than 100 can slow down throughput.
- MaxInboundConnectionsPercentagePerSource: Set to 100.
- MessageRatelimit throttling: Set to unlimited to achieve maximum performance.
- MaxAcknowledgementDelay: Set to 0 (turn off Acknowledgement Delay feature) to achieve maximum performance.

**10.Use the following command to change any of the above parameters**: Set-ReceiveConnector "ReceiveConnectorName" ParamName NewValue.

**11.**In the OpmPlugin.config file, set up the relayConfig section to match the relay setting specified in the prior step.

### **Email priority**

The priority setting for emails specifies the priority displayed in email alerts. The priority is set at the account level and the default setting is Highest (1). This section describes how to change the priority in the plug-in in the AccountConfig section.

- 1. In the NDS console, navigate to Management > Configuration.
- 2. Open the nds.plugins.opm.accountConfig key.
- 3. Locate the <AccountConfig> node with the subnode of <accountId> that matches the account to be modified.
- 4. In the <xHeaders> sub node, change the value of the Priority attribute: to 3 instead of 1.

The following example shows the updated value:

<xHeaders>X-Priority: 3 (Highest) Priority: Urgent Importance: high</xHeaders>

- 5. Change the value of the following node so that the value is "true": <hasChanged>true</hasChanged>
- 6. Click Save.

- 7. Wait for 30 seconds and then send a test email alert to your email inbox.
- 8. Verify the priority in the email.

# **Configuration reference**

This section provides information about the XML tags and attributes used to configure the OPM plug-in.

The following table lists the XML tags, describes their usage, and provides important tips and best practices.

- All tags and values in the configuration file are case sensitive.
- Changes to the configuration file do not take effect until the OPM plug-in restarts. On start, the OPM plug-in loads and verifies the configuration file. Any invalid setting can cause the OPM plug-in fail to start. Errors are logged in event log in any case.
- The user name and password values are encrypted in the OPMplugin.config file. When you need to change a user name or password complete the following steps:
  - 1. Type the user name or password in the provided fields. The values appear in clear text.
  - 2. Change the value of the <encryptCredentials> tag to false and click Update.
  - 3. To encrypt the user name and password values, set <encryptCredential> to true and save your changes. The user name and password values are now protected. For more information, see Set up relay authentication. The next time that the OPM plug-in loads the configuration file, the plug-in encrypts the values.

# (OpmConfig | pluginConfig)

For OPM without attachments, all default values are used if settings are missing from the configuration file.

For OPM with attachments, the default values listed are optimum values. If optimum values are not provided for OPM with attachments, then the default values for OPM without attachments are used, which will cause functionality issues with the OPM plug-in.

| XML tag                             | Description                                                                                                    | Comments                                                                                                    |
|-------------------------------------|----------------------------------------------------------------------------------------------------|----------------------------------------------------------------------------------------------------|
| <subdomain></subdomain>             | An email domain or sub-<br>domain created and<br>dedicated for OPM use.<br>All outgoing alert email<br>messages are sent from this<br>domain, and all replies to go<br>back this domain. Ensure<br>the domain name does<br>not include "@" sign. For<br>example, <subdomain>alert<br/>subDomain&gt;</subdomain> | The DNS MX record needs be<br>added to direct emails that<br>target this sub-domain for<br>the NDS server.<br>s.athoc.com </td |
| <responseurl></responseurl>         | Indicates the base URL for link-based responses.                                                                                                    | -                                                                                                    |
| <outqueuethreads></outqueuethreads> | The number of threads for processing and signing emails in the outgoing queue.                                                                                                    | This parameter affects the sent throughput especially when digital signing is turned on.                                       |
|                                     | Default: 4                                                                                                    |                                                                                                    |
|                                     | <b>Range</b> : 1 – 20                                                                                                    |                                                                                                    |

| XML tag                                                       | Description                                                                                                    | Comments                                                                                                    |
|---------------------------------------------------------------|----------------------------------------------------------------------------------------------------|----------------------------------------------------------------------------------------------------|
| <inqueuethreads></inqueuethreads>                             | The number of threads for<br>processing email responses<br>in the incoming queue.<br><b>Default</b> : 2<br><b>Range</b> : 1 – 20                                                                                                    | This parameter can affect received throughput.                                                                                                    |
| <dbqueuename></dbqueuename>                                   | The database queue name<br>for incoming emails. The<br>name must match the name<br>specified on the NDS system.<br><b>Default</b> : /delivery/opm/<br>emailreply                                                                                                    | Change only when<br>directed by BlackBerry<br>AtHoc Customer Support or<br>Implementation.                                                                                                    |
| <maxrelayerrorspersecallowed></maxrelayerrorspersecallowed>   | Specifies the threshold to<br>determine if a relay has failed<br>and need human attention.<br><b>Default</b> : 10 errors per second                                                                                                    | Occasionally, OPM can<br>experience connection drops,<br>timeouts, and other errors<br>(such as, SMTP 452) from<br>relay servers, which are<br>normal. However, frequent<br>occurrences of these types<br>of errors can indicate that<br>a relay server is unstable or<br>has failed. |
| <validatereceivedemailaddress></validatereceivedemailaddress> | Species that on receiving<br>emails, OPM validates the<br>sender email address against<br>the recipient email address.<br><b>Values:</b><br>true: Validate email<br>addresses.<br>false (Default): Do not<br>validate the email addresses.                                                                                                | _                                                                                                    |
| <enginelaunchtimeout></enginelaunchtimeout>                   | The delay timeout, in<br>seconds, that occurs<br>when launching<br>OpmEngine. At start up,<br>the OPM plug-in launches<br>the OpenEngine.exe and<br>waits the specified number<br>of seconds (default: 5<br>seconds). OPM tries<br>connect to the OpmEngine.<br>If OPM cannot connect, it<br>retries again.<br><b>Default</b> : 5 seconds | _                                                                                                    |

| streuseEngine>Specifies whether to reuse<br>or relaunch an instance of<br>or relaunch an instance of<br>relaunch an instance of<br>records of the running<br>of database) in seconds                                                                                                    | XML tag                                       | Description                                                                                          | Comments                                                                                   |
|----------------------------------------------------------------------------------------------------|-----------------------------------------------|----------------------------------------------------------------------------------------------------|--------------------------------------------------------------------------------------------|
| Values:<br>false (Default): Close the<br>running engine and launch a<br>new instance.<br>true: Connect to the running<br>engine.Subset<br>subset<br>subsetTum on task life cycle<br>logging.<br>Default: True-Cong purging interval (saving<br>to database) in seconds.<br>Default: 1-Cog purging interval (saving<br>to database) in seconds.<br>Default: 2000<br>Range: 1000-2000-Purging batch size for<br>records.<br>Default: 2000<br>Range: 1000-2000-The maximum number of<br>ellevery tasks that OPM can<br>orcess in a single batch.<br>Default:<br>> 5 (with attachments)<br>> 5 (with attachments)Change only when<br>directed by BlackBerry<br>Athoc Customer Support or<br>mplementation.The maximum number of<br>outstanding delivery tasks that OPM can<br>orcess in a single batch.<br>Default:<br>> 5 (with attachments)Change only when<br>directed by BlackBerry<br>Athoc Customer Support or<br>mplementation.The maximum number of<br>outstanding delivery tasks that OPM can<br>orcess at any<br>melementation.Change only when<br>directed by BlackBerry<br>Athoc Customer Support or<br>mplementation.The maximum number of<br>outstanding delivery tasks<br>attachments)Change only when<br>directed by BlackBerry<br>Athoc Customer Support or<br>mplementation. </td <td><reuseengine></reuseengine></td> <td>Specifies whether to reuse<br/>or re-launch an instance of<br/>OpmEngine, if it is already<br/>running.</td> <td>_</td>                                                                                                    | <reuseengine></reuseengine>                   | Specifies whether to reuse<br>or re-launch an instance of<br>OpmEngine, if it is already<br>running. | _                                                                                          |
| false (Default): Close the<br>running engine and launch a<br>new instance.SelectionclogTaskLifeCycle>Turn on task life cycle<br>loggingTurn on task life cycle<br>loggingLog purging interval (saving<br>to database) in secondsLog purging interval (saving<br>to database) in seconds <td< td=""><td></td><td>Values:</td><td></td></td<>                                                                                                    |                                               | Values:                                                                                              |                                                                                            |
| true: Connect to the running<br>engine. <ld><ld><li><li><li><li><li><li><li><li><li><li< td=""><td></td><td>false (Default): Close the running engine and launch a new instance.</td><td></td></li<></li></li></li></li></li></li></li></li></li></ld></ld>                                                                                                    |                                               | false (Default): Close the running engine and launch a new instance.                                 |                                                                                            |
| <li><li><li>Image: Section of the section of the s</li></li></li> |                                               | true: Connect to the running engine.                                                                 |                                                                                            |
| <logpurgeinterval>       Log purging interval (saving to database) in seconds.       -         <logpurgebatchsize>       Purging batch size for records.       -         <logpurgebatchsize>       Purging batch size for records.       -         Default: 2000       Range: 1000-2000       -         <maxtasksperexecution>       The maximum number of delivery tasks that OPM coan process in a single batch.       Change only when directed by BlackBerry AtHoc Customer Support or Implementation.         <maxbacklot>       The maximum number of outstanding delivery tasks that OPM coas at any time.       Change only when directed by BlackBerry AtHoc Customer Support or Implementation.         <maxbacklot>       The maximum number of outstanding delivery tasks that OPM process at any time.       Change only when directed by BlackBerry AtHoc Customer Support or Implementation.         <maxbacklot>       S (with attachments)       Change only when directed by BlackBerry AtHoc Customer Support or Implementation.         <maxbacklot>       S (with attachments)       Change only when directed by BlackBerry AtHoc Customer Support or Implementation.</maxbacklot></maxbacklot></maxbacklot></maxbacklot></maxtasksperexecution></logpurgebatchsize></logpurgebatchsize></logpurgeinterval>                                                                                                    | <logtasklifecycle></logtasklifecycle>         | Turn on task life cycle<br>logging.                                                                  | -                                                                                          |
| <li>Log purging interval (saving<br/>to database) in secondsVergePurgeBatchSize&gt;Purging batch size for<br/>recordsVerging batch size for<br/>recordsDefault: 2000<br>Range: 1000-2000-<maxtasksperexecution>The maximum number of<br/>delivery tasks that OPM can<br/>process in a single batch.Change only when<br/>directed by BlackBerry<br/>AtHoc Customer Support or<br/>Implementation.<maxbacklot>The maximum number of<br/>outstanding delivery tasks<br/>that OPM process at any<br/>time.Change only when<br/>directed by BlackBerry<br/>AtHoc Customer Support or<br/>Implementation.<maxbacklot>The maximum number of<br/>outstanding delivery tasks<br/>that OPM process at any<br/>time.Change only when<br/>directed by BlackBerry<br/>AtHoc Customer Support or<br/>Implementation.<maxbacklot>The maximum number of<br/>outstanding delivery tasks<br/>that OPM process at any<br/>time.Change only when<br/>directed by BlackBerry<br/>AtHoc Customer Support or<br/>Implementation.<maxbacklot>For endition<br/>(without<br/>attachments)<br/>• 5 (with attachments)<br/>• 5 (with attachments)</maxbacklot></maxbacklot></maxbacklot></maxbacklot></maxtasksperexecution></br></li>                                                                                                    |                                               | Default: True                                                                                        |                                                                                            |
| <logpurgebatchsize>       Purging batch size for records.       –         Default: 2000       Range: 1000-2000       –         <maxtasksperexecution>       The maximum number of delivery tasks that OPM can process in a single batch.       Change only when directed by BlackBerry AtHoc Customer Support or Implementation.         <maxbacklot>       The maximum number of outstanding delivery tasks that OPM can process at any time.       Change only when directed by BlackBerry AtHoc Customer Support or Implementation.         <maxbacklot>       The maximum number of outstanding delivery tasks that OPM process at any time.       Change only when directed by BlackBerry AtHoc Customer Support or Implementation.         <maxbacklot>       The maximum number of outstanding delivery tasks that OPM process at any time.       Change only when directed by BlackBerry AtHoc Customer Support or Implementation.         <maxbacklot>       6000 (without attachments)       S (with attachments)         &lt; 5 (with attachments)</maxbacklot></maxbacklot></maxbacklot></maxbacklot></maxtasksperexecution></logpurgebatchsize>                                                                                                    | <logpurgeinterval></logpurgeinterval>         | Log purging interval (saving to database) in seconds.                                                | -                                                                                          |
| <logpurgebatchsize>       Purging batch size for records.       –         Default: 2000       Range: 1000-2000       –         <maxtasksperexecution>       The maximum number of delivery tasks that OPM can process in a single batch.       Change only when directed by BlackBerry AtHoc Customer Support or Implementation.         &gt; 2000 (without attachments)       - 2000 (without attachments)       Change only when directed by BlackBerry AtHoc Customer Support or Implementation.         <maxbacklot>       The maximum number of outstanding delivery tasks that OPM process at any time.       Change only when directed by BlackBerry AtHoc Customer Support or Implementation.         <maxbacklot>       The maximum number of outstanding delivery tasks that OPM process at any time.       Change only when directed by BlackBerry AtHoc Customer Support or Implementation.         <maxbacklot>       06000 (without attachments)       S (with attachments)         &lt; 60000 (without attachments)</maxbacklot></maxbacklot></maxbacklot></maxtasksperexecution></logpurgebatchsize>                                                                                                    |                                               | Default: 1                                                                                           |                                                                                            |
| Default: 2000         Range: 1000-2000 <maxtasksperexecution>         The maximum number of delivery tasks that OPM can process in a single batch.         Default:         · 2000 (without attachments)         · 5 (with attachments)         · 5 (with attachments)         · 5 (with attachments)         · 5 (with attachments)         · 5 (with attachments)         · 5 (with attachments)         · 5 (with attachments)         · 5 (with attachments)         · 5 (with attachments)         · 5 (with attachments)         · 5 (with attachments)         · 5 (with attachments)         · 6000 (without attachments)         · 5 (with attachments)         · 5 (with attachments)         · 5 (with attachments)         · 5 (with attachments)</maxtasksperexecution>                                                                                                    | <logpurgebatchsize></logpurgebatchsize>       | Purging batch size for records.                                                                      | -                                                                                          |
| <maxtasksperexecution>       The maximum number of delivery tasks that OPM can process in a single batch.       Change only when directed by BlackBerry AtHoc Customer Support or Implementation.         &gt;Default:       • 2000 (without attachments)       • 5 (with attachments)         <maxbacklot>       The maximum number of outstanding delivery tasks that OPM process at any time.       Change only when directed by BlackBerry AtHoc Customer Support or Implementation.         <maxbacklot>       The maximum number of outstanding delivery tasks that OPM process at any time.       Change only when directed by BlackBerry AtHoc Customer Support or Implementation.         Default:       • 6000 (without attachments)       • 5 (with attachments)         &lt; 5 (with attachments)</maxbacklot></maxbacklot></maxtasksperexecution>                                                                                                    |                                               | Default: 2000                                                                                        |                                                                                            |
| <maxtasksperexecution>The maximum number of<br/>delivery tasks that OPM can<br/>process in a single batch.<br/>Default:<br/>• 2000 (without<br/>attachments)<br/>• 5 (with attachments)<br/>• 5 (with attachments)Change only when<br/>directed by BlackBerry<br/>AtHoc Customer Support or<br/>Implementation.<maxbacklot>The maximum number of<br/>outstanding delivery tasks<br/>that OPM process at any<br/>time.Change only when<br/>directed by BlackBerry<br/>AtHoc Customer Support or<br/>Implementation.<maxbacklot>The maximum number of<br/>outstanding delivery tasks<br/>that OPM process at any<br/>time.Change only when<br/>directed by BlackBerry<br/>AtHoc Customer Support or<br/>Implementation.Default:<br/>• 6000 (without<br/>attachments)<br/>• 5 (with attachments)<br/>• 5 (with attachments)South attachments)<br/>• 5 (with attachments)</maxbacklot></maxbacklot></maxtasksperexecution>                                                                                                    |                                               | Range: 1000-2000                                                                                     |                                                                                            |
| <ul> <li>2000 (without<br/>attachments)</li> <li>5 (with attachments)</li> <li>5 (with attachments)</li> <li>The maximum number of<br/>outstanding delivery tasks<br/>that OPM process at any<br/>time.</li> <li>Default:         <ul> <li>6000 (without<br/>attachments)</li> <li>5 (with attachments)</li> <li>5 (with attachments)</li> </ul> </li> </ul>                                                                                                    | <maxtasksperexecution></maxtasksperexecution> | The maximum number of delivery tasks that OPM can process in a single batch.<br>Default:             | Change only when<br>directed by BlackBerry<br>AtHoc Customer Support or<br>Implementation. |
| <maxbacklot> The maximum number of<br/>outstanding delivery tasks<br/>that OPM process at any<br/>time. Default: • 6000 (without<br/>attachments) • 5 (with attachments)</maxbacklot>                                                                                                    |                                               | <ul> <li>2000 (without<br/>attachments)</li> <li>5 (with attachments)</li> </ul>                     |                                                                                            |
| Default: <ul> <li>6000 (without attachments)</li> <li>5 (with attachments)</li> </ul>                                                                                                    | <maxbacklot></maxbacklot>                     | The maximum number of<br>outstanding delivery tasks<br>that OPM process at any<br>time.              | Change only when<br>directed by BlackBerry<br>AtHoc Customer Support or<br>Implementation. |
| <ul> <li>6000 (without<br/>attachments)</li> <li>5 (with attachments)</li> </ul>                                                                                                    |                                               | Default:                                                                                             |                                                                                            |
| · · ·                                                                                                    |                                               | <ul> <li>6000 (without<br/>attachments)</li> <li>5 (with attachments)</li> </ul>                     |                                                                                            |

| XML tag                               | Description                                                                                                    | Comments                                                                                   |
|---------------------------------------|----------------------------------------------------------------------------------------------------|--------------------------------------------------------------------------------------------|
| <minbatchsize></minbatchsize>         | The minimum available batch<br>size that OPM can offer<br>to NDS before capacity is<br>available.                                                                                                    | Change only when<br>directed by BlackBerry<br>AtHoc Customer Support or<br>Implementation. |
|                                       | Default:                                                                                                    |                                                                                            |
|                                       | <ul> <li>100 (without<br/>attachments)</li> <li>5 (with attachments)</li> </ul>                                                                                                    |                                                                                            |
| <countercategery></countercategery>   | The OPM performance<br>counter category that is<br>registered on Windows<br>Performance Monitor.<br>The category must match<br>the category specified on<br>the NDS system.                                                               | Change only when<br>directed by BlackBerry<br>AtHoc Customer Support or<br>Implementation. |
|                                       | <b>Default</b> : AtHoc Delivery<br>OPM                                                                                                    |                                                                                            |
| <selftestinterval></selftestinterval> | The OPM performance self<br>test is an in depth health<br>check that runs periodically<br>when OPM is idle. This<br>parameter controls how often<br>the self test runs.<br><b>Default</b> : 30 seconds<br><b>Range</b> : 10 - 180 seconds | Change only when<br>directed by BlackBerry<br>AtHoc Customer Support or<br>Implementation. |
| <selftestemail></selftestemail>       | A valid email address used<br>by OPM when running<br>the self test. OPM does<br>not actually send the test<br>email to this address.<br>Instead, OPM uses a<br>separate domain from the<br>relay server to test the relay<br>capability.  | _                                                                                          |
|                                       | Default: test@athocdevo.co                                                                                                    |                                                                                            |

| XML tag         | Description                                                                | Comments |
|-----------------|----------------------------------------------------------------------------|----------|
| < selfTestMode> | The self test modes used for system health checks:                         | -        |
|                 | Values:                                                                    |          |
|                 | PingRelay (Default): Test only the connection to relay.                    |          |
|                 | Send: Connect and issue all SMTP commands except DATA.                     |          |
|                 | NoRelay: Turn off scheduled<br>relay test. For OPM internal<br>test, only. |          |

# Sender settings (OpmConfig | senderConfig)

| XML Tag                             | Description                                                                                                    | Comments                                                                                                    |
|-------------------------------------|----------------------------------------------------------------------------------------------------|----------------------------------------------------------------------------------------------------|
| <issenderenabled></issenderenabled> | Enable the sender.<br><b>Values</b> :<br>true: Turn on sender (default)<br>false: Turn off sender.                                                                                                    | <b>Note:</b> Sender and receiver cannot be turned off at the same time.                                                                         |
| <br>bufferSizePerConn>              | The buffer size in bytes per<br>connection.<br><b>Default</b> : 5000<br><b>Range</b> : 1,000 – 100,000                                                                                                    | _                                                                                                    |
| <failovermode></failovermode>       | Specifies whether the relay server<br>is set failover or parallel mode.<br><b>Values:</b><br>true: Failover mode; use the high<br>order relay until it is down then fail-<br>over to the next relay<br>false: Parallel mode; use all the<br>enabled relays in parallel. | For more information about how to<br>configure relay servers for failover<br>or parallel mode, see Configure<br>failover mode or parallel mode. |
| <failovertimeout></failovertimeout> | The number of failure tries on<br>establishing connection to relay<br>before claiming it down.<br><b>Default</b> : 1                                                                                                    | Change only when directed<br>by BlackBerry AtHoc customer<br>support or implementation.                                                         |

| XML Tag                           | Description                                                                                                    | Comments                                                                                                    |
|-----------------------------------|----------------------------------------------------------------------------------------------------|----------------------------------------------------------------------------------------------------|
| <sendingretries></sendingretries> | The number of times OPM retries<br>send an email, if non-system errors<br>occur.<br><b>Default</b> : 2                                                                                                    | Change only when directed<br>by BlackBerry AtHoc customer<br>support or omplementation.                                                                                                    |
| <sendtimeout></sendtimeout>       | SMTP send session timeout (in<br>seconds)<br><b>Default</b> : 60                                                                                                    | New in OPM 2.2.                                                                                                    |
| <starttlsmode></starttlsmode>     | Specifies the TLS behavior on<br>the OPM Sender level.<br>Values:<br>none: Indicates as the default<br>value and does not use TLS.<br>optional: Try StartTls and<br>handshaking, if TLS is not<br>supported or fails, log a warning<br>but fall back to none TLS mode<br>(plain SMTP) and continue<br>sending.<br>must: Try StartTls and<br>handshaking, if TLS is not<br>supported or fails, display a new<br>"TIsFailure" error, shut down<br>the relay server and stop the<br>operations (similar to AuthFailure<br>error). | STARTTLS is a standard<br>(RFC 3207) way to upgrade<br>SMTP connections to SSL/<br>TLS optionally. It is widely used<br>by many email servers today,<br>including our cloud email delivery<br>provider Dyn. Starting from this<br>version, OPM supports STARTTLS<br>as SMTP client (sender), on either<br>port 25 or 587.<br><b>Note:</b> TLS 1.2 version is enforced<br>in the app server system level, not<br>application level. |

### Relay settings (OpmConfig | senderConfig | relayConfigs)

Relay servers are SMTP mail servers provided by customers. The servers are configured to relay outbound emails for the OPM plug-in. The OPM plug-in supports up to three relay servers, using either Failover mode or Parallel mode. The user name and password values are encrypted in the OPMplugin.config file. For more information, see ../advanced-setup/set-up-relay-authentication.dita.

Each relay setting in the configuration file must match the corresponding settings in the relay server. To learn more about configuring relay servers, see the documentation for your email server. For example, for Microsoft Exchange Server, see MS Technet.

| XML Tag                           | Description                                                                                                    | Comments                                                                                                    |
|-----------------------------------|----------------------------------------------------------------------------------------------------|----------------------------------------------------------------------------------------------------|
| <isrelayenabled></isrelayenabled> | Specifies whether the relay server<br>is in use.<br>Values:<br>true: The relay server is in use.<br>false: The relay server is not in<br>use.                                                                                        | If you have three relay servers, by<br>default, the first relay server value<br>is set to true. The other two relay<br>servers are set to false.                |
| <hostname></hostname>             | The relay host name or IP<br>address of the relay server, such<br>as mail1.xyzcorp.com                                                                                                    | -                                                                                                    |
| <port></port>                     | The port number set on the relay<br>server to support relay activities<br>for OPM.<br><b>Default</b> : Default port is 25, or<br>can be set to the new port 587,<br>depending on the relay side<br>configuration.                    | _                                                                                                    |
| <order></order>                   | Specifies the order used by OPM to<br>determine the failover order, when<br>in Failover mode only.<br><b>Values</b> : 1 to 3, where 1 is the<br>highest priority and 3 is the lowest<br>priority.                                    | The value of <order> must be<br/>unique among the relay servers. If<br/>you have three relay servers, only<br/>one can have the value of 1, 2, or 3.</order>    |
| <connections></connections>       | <ul> <li>The number of concurrent connections that can be established to the current relay server.</li> <li>Default: <ul> <li>100 (without attachments)</li> <li>30 (with attachments)</li> </ul> </li> <li>Range: 1-1000</li> </ul> | To achieve high throughput, 100<br>or more should be used. It should<br>match the relay server setting.<br>(This parameter greatly affects<br>send throughput.) |
| <throttle></throttle>             | Throughput limit set for the<br>relay. 0: No limit. Otherwise,<br>the maximum number of mails/<br>second can be sent through this<br>relay.<br><b>Default</b> : 20 (with attachments)                                                | This parameter greatly affects send throughput.                                                                                                    |

| XML Tag                                 | Description                                                                                                    | Comments                                                                                                    |
|-----------------------------------------|----------------------------------------------------------------------------------------------------|----------------------------------------------------------------------------------------------------|
| <isauthneeded></isauthneeded>           | Specifies whether the relay server<br>requires authorization.<br>Values:<br>true: The relay server requires<br>authentication<br>false: The relay server does not<br>need authentication. | If the value is true, set the<br><authmode> value to one of the<br/>following modes: LOGIN, PLAIN,<br/>or NTLM. Must be one of the<br/>SMTP AUTH methods currently<br/>supported by the relay server.</authmode>                                                                                                    |
| <authmode></authmode>                   | Three most commonly used<br>SMTP authentication modes are<br>supported: LOGIN, PLAIN, and<br>NTLM.                                                                                        | -                                                                                                    |
| <encryptcredential></encryptcredential> | Specifies whether the user name<br>and password are encrypted.<br>Values:<br>true: The credential is encrypted.<br>false: The credential is not<br>encrypted.                             | When you modify the user name<br>and password, set the value<br>to false to type them in clear<br>text and click <b>Update</b> . After you've<br>saved the username and password<br>values, set <encryptcredential><br/>to true and save your change to<br/>protect the credentials.The next<br/>time that the OPM plug-in loads<br/>the configuration file, the plug-in<br/>encrypts the values.</encryptcredential> |
| <username></username>                   | The user name of an email<br>account on the relay server, in full<br>email address format.                                                                                                | -                                                                                                    |
| <password></password>                   | The password of an email account on relay server.                                                                                                    | -                                                                                                    |

# **Receiver setting (OpmConfig | receiverConfig)**

| XML Tag                                 | Description                                                 | Comments |
|-----------------------------------------|-------------------------------------------------------------|----------|
| <isreceiverenabled></isreceiverenabled> | Specifies whether OPM receives email responses through NDS. | _        |
|                                         | Values:                                                     |          |
|                                         | true: Receives mail.                                        |          |
|                                         | false (Default): Does not receive<br>email.                 |          |

| XML Tag                     | Description                                                                                                    | Comments                                                                                                    |
|-----------------------------|----------------------------------------------------------------------------------------------------|----------------------------------------------------------------------------------------------------|
| <portsmtp></portsmtp>       | Species the SMTP port.<br><b>Default</b> : 25, the standard SMTP<br>port.                                                           | Best practice: Use the default<br>value of 25 so that OPM can<br>receive email from most countries.<br>Change only when directed<br>by BlackBerry AtHoc customer<br>support or implementation. |
| <connections></connections> | The number of concurrent<br>connections a receiver can handle<br>at the same time.<br><b>Default</b> : 200<br><b>Range</b> : 1-1000 | This parameter impacts the amount of received throughput.                                                                                                    |
| <backlogs></backlogs>       | The number of backlog connection<br>requests allowed when all<br>connections are full.<br><b>Default</b> : 100                      | _                                                                                                    |
| <br>sufferSizePerConn>      | The buffer size, in bytes, by connection.                                                                                           | Change only when directed<br>by BlackBerry AtHoc customer<br>support or implementation.                                                                                                    |
|                             | <b>Range</b> : 1,000 – 100,000.                                                                                                    |                                                                                                    |

# Account setting (OpmConfig | listAccountConfig | AccountConfig)

| XML Tag                                                                                                    | Description                                                                                                    | Comments                                                                                                    |
|----------------------------------------------------------------------------------------------------|----------------------------------------------------------------------------------------------------|----------------------------------------------------------------------------------------------------|
| <accountid></accountid>                                                                                                    | The account ID.                                                                                                    | -                                                                                                    |
| <accountthrottle></accountthrottle>                                                                                                    | The throughput specified for the account.                                                                                | -                                                                                                    |
|                                                                                                    | Values: 0: No limit                                                                                                    |                                                                                                    |
|                                                                                                    | Other values: The maximum<br>number of mails per second can<br>be sent.                                                  |                                                                                                    |
| <subdomain< td=""><td>An email sub-domain dedicated<br/>for OPM use and assigned to an<br/>account. Each account can have<br/>its own sub-domain.</td><td>The owner of the sub-domain<br/>needs to add the DNS MX record<br/>in order to send emails that target<br/>this sub-domain.</td></subdomain<> | An email sub-domain dedicated<br>for OPM use and assigned to an<br>account. Each account can have<br>its own sub-domain. | The owner of the sub-domain<br>needs to add the DNS MX record<br>in order to send emails that target<br>this sub-domain. |

| XML Tag                                     | Description                                                                                                    | Comments                                                                                                |       |
|---------------------------------------------|----------------------------------------------------------------------------------------------------|----------------------------------------------------------------------------------------------------|-------|
| <fromtext></fromtext>                       | Specifies the prefix text used for<br>the Sender email domain in the<br>From field. The address uses<br>the following format:[ <i>fromText</i> ]<br>[ <i>AlertID</i> ]-[ <i>PIN</i> ]@[ <i>subdomain</i> ]<br><b>Default</b> : Alert<br><b>Note:</b> Spaces are not allowed.<br><b>Note:</b> Do not use the full email<br>address just the simple text | Example:<br>ABCAlert123456-123456@mydom                                                                 | ain.c |
| <responseinstruction></responseinstruction> | Specifies help text that shows<br>in the email message body, if<br>response options are required.<br><b>Default</b> : the message "To respond,<br>EITHER reply to this email and<br>enter the response code in the<br>email body, OR click on the link<br>above and follow the instruction."                                                           | _                                                                                                    |       |
| <enablesigning></enablesigning>             | Specifies whether PKI digital<br>signing is enabled.<br><b>Values:</b><br>true: Turn on digital (PKI) signing<br>for outgoing email. A digital<br>certificate needs to be installed on<br>the server that NDS runs on.<br>false: Turn off digital signing for<br>outgoing email.                                                                       | Digital signing is a CPU-intensive<br>process. Enabling it can slow the<br>send throughput down to 30%. |       |
| <hashalgorithm></hashalgorithm>             | The hash algorithm used for digital<br>signatures.<br><b>Values</b> : SHA1, MD5, SHA256,<br>SHA384, or SHA512                                                                                                    | _                                                                                                    |       |
| <systemcertname></systemcertname>           | Specify the certificate<br>to be used to sign email,<br>certificate name must exist<br>in nds.certificate.repositor;                                                                                                    | _                                                                                                    |       |

### Platform setting (platform)

| XML Tag               | Description                                                                                                    | Comments                                           |
|-----------------------|----------------------------------------------------------------------------------------------------|----------------------------------------------------|
| <delivery></delivery> | For OPM with attachments, add<br>the perfAdjusterMaxDeliveryLoopThreadNumber attribute to<br>the <delivery> tag.</delivery>                                                                 | Do not change<br>any other existing<br>attributes. |
|                       | The perfAdjusterMaxDeliveryLoopThreadNumber attribute specifies the number of threads on the platform that are used to process and submit tasks to the OPM plug-in. The default value is 1. |                                                    |

Sample configuration:

```
<platform>
    <delivery alertInitMsecInterval="XXX" deviceInitMsecInterval="XXX"
    taskInitMsecInterval="XXX" taskExecMsecInterval="XXX"pingPluginsSecInterval="XXX"
    taskExecTimeoutCheckSecInterval="XXX" perfAdjusterMaxDeliveryLoopThreadNumber =
    "1"/>
    </platform>
```

# Tools for monitoring, troubleshooting, and managing OPM

This section describes tasks and tools for monitoring, troubleshooting issues, and managing the OPM plug-in.

### Tracking the life cycle of delivery tasks

Using the NDS 2.8.5 database logging feature, OPM 2.2 tracks task life cycle in the ngdeliverylog database. This feature provide valuable troubleshooting and reporting information.

OPM tracks following life cycle task states in the SMTP session.

| Code | Description                        | Notes                                                                                                    |  |
|------|------------------------------------|----------------------------------------------------------------------------------------------------|--|
| 210  | Send Started                       | -                                                                                                    |  |
| 220  | Send Completed                     | An email message was sent<br>successfully and acknowledged at<br>the TCP level.                                                                |  |
| 230  | Send Confirmed                     | The SMTP server sent back an acknowledgment - SMTP 250                                                                                         |  |
| 270  | Acknowledged User Input            | For example, user response might be "1".                                                                                                    |  |
| 271  | Acknowledged without response code | An additional info field shows the first line in the email received by the user.                                                               |  |
| 290  | Send failed, will retry            | Detailed error message (SMTP state, error code, etc.)                                                                                          |  |
| 291  | Send failed                        | Detailed error message (SMTP<br>state, error code, etc.). This value<br>identifies a failure after three failed<br>attempts to send the email. |  |

To configure life cycle tracking, update the OPM plug-in:

Under the *<queueControlInfo>* section, a new set of configuration keys are introduced to control the life cycle logging feature (default values are shown):

```
<!--turn on/off task life cycle logging-->
<logTaskLifeCycle>true</logTaskLifeCycle>
<!--interval in second to purge log records in memory to batch and save to
database, Default: 1-->
<logPurgeInterval>1</logPurgeInterval>
<!--batch size in number of records to purge each time and save to database.
Default: 2000, Max: 2000 -->
<logPurgeBatchSize>2000</logPurgeBatchSize>
```

### **BlackBerry AtHoc health monitor**

OPM continuously reports its health status to BlackBerry AtHoc, and you can monitor the status using AtHoc Health Monitor. For more information about AtHoc Health Monitor, see "Monitor System Health" in the *BlackBerry AtHoc System Administration Configuration Guide*.

### **BlackBerry AtHoc log files**

BlackBerry AtHoc provides two log files for you to use when monitoring system health and troubleshooting errors.

- AtHoc Event Log: OPM logs all errors and event information in the BlackBerry AtHoc Event Log. Use the BlackBerry AtHoc Event Log Viewer to monitor the error messages. Use verbose mode to log detailed information.
- **OpmEngine.log File**: In additional to the Event Log, OpmEngine.exe logs detailed information in the OpmEngine.log file. The log file is rolling, controlled by the OpmEngine.exe. configuration file. The default rolling interval is 2 MB per month.

#### Turn on verbose mode for log files

- 1. Open Windows Explorer and navigate to the following directory: \\AtHocENS\DeliveryServer\Plugins \AtHoc.Delivery.PlugIn.OPM
- 2. Open the following file: OpmEngine.exe.config.
- **3.** Change the highlighted value to: verbose.

| 📕 OpmEngine.exe - Notepad                                                                                                    |
|----------------------------------------------------------------------------------------------------|
| File Edit Format View Help                                                                                                    |
| <pre>k?xml version="1.0"?&gt; <configuration> <configsections> <section application="" block"="" defaultcategory="AtHoc.LogFil&lt;br&gt;logWarningsWhenNOCategoriesMatch=" logging="" name="loggingConfiguration" tracingenabled="true" true"="" type="Microsoft.Practices.EnterpriseLibrary.Logging.Configuration.L Microsoft.Practices.EnterpriseLibrary.Logging, Version=5.0.414.0, Culture=neutral, PublicKeyToken=31bf3856ad &lt;/configSections&gt;&lt;/pre&gt;&lt;/td&gt;&lt;/tr&gt;&lt;tr&gt;&lt;td&gt;&lt;!This config block is used by AtHoc.LogFile class&gt;&lt;br&gt;&lt;loggingConfiguration name="><br/><li>clisteneess</li></section></configsections></configuration></pre>                                                                                                    |
| <pre></pre> <pre></pre> |
| <pre><br/><add <br="" template="{timestamp(local:yyyy-MM-dd HH:mm:ss.fff)} {severity} - {message}">type="Microsoft.Practices.EnterpriseLibrary.Logging.Formatters.TextFormatter, Microsoft.Practices.Enterprise<br/>Version=5.0.414.0, Culture=neutral, PublicKeyToken=31bf3856ad364e35" name="Text Formatter"/&gt;<br/></add></pre>                                                                                                    |
| <categorysources><br/><!-- To turn ON verbose: <add switchValue="Verbose" name="AtHoc.LogFile"-->&gt;<br/><!-- To turn OFF verbose: <add switchValue="Information" name="AtHoc.LogFile"-->&gt;<br/><add name="AtHoc.LogFile" switchvalue="&lt;mark&gt;Information&lt;/mark&gt;"><br/><listeners></listeners></add></categorysources>                                                                                                    |
| <pre><add name="AtHoc.LogFile TraceListener"></add></pre>                                                                                                    |
| <pre><allevents name="AtHoc.LogFile" switchvalue="off"></allevents> <notprocessed name="AtHoc.LogFile" switchvalue="ActivityTracing"></notprocessed></pre>                                                                                                    |

The log will start displaying verbose messages within 30 seconds.

### **Microsoft performance monitor**

The Microsoft Windows performance monitor monitors and logs system and application performance. The Microsoft Windows performance monitor comes with the Microsoft Windows operating system.

To troubleshoot and monitor OPM performance, OPM provides the following custom performance counters for the Windows system. You can add additional counters to the performance monitor in the BlackBerry AtHoc Delivery OPM category:

- eMails Sent/sec (the send rate)
- eMails Read/sec (the receive rate)
- · Connections Sender
- Connections Receiver
- Relays (number of active relay servers)
- Capacity (number of email messages OPM can take from NDS to send)
- Send Queue Size (in OPM Plugin: number email messages waiting to be signed/passed to OPM Engine to send)
- Event Queue Size (in OPM Plugin: number of task tracking events (sent, responded ...) waiting to be passed back to NDS
- Eng Send Queue Size (in OPM Engine: number email messages waiting to be sent)
- Eng Receive Queue Size (in OPM Engine: number email messages received waiting to be processed)
- Eng Event Queue Size (number of events, task lifecycle log batches and received emails waiting to be passed back to OPM Plugin)

The following image displays typical activity for the OPM performance counters:

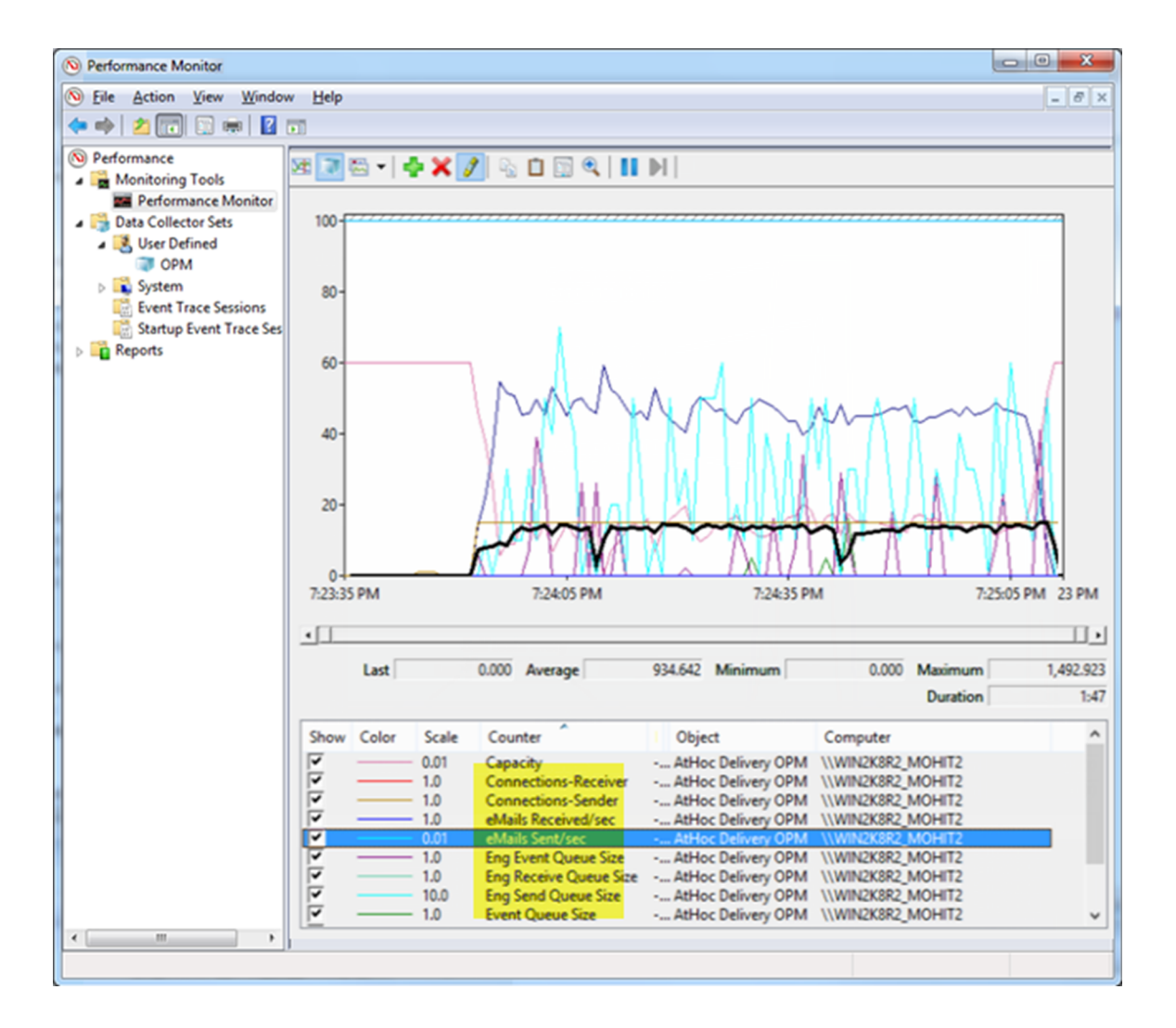

# **BlackBerry AtHoc Customer Support Portal**

BlackBerry AtHoc customers can obtain more information about BlackBerry AtHoc products or get answers to questions about their BlackBerry AtHoc systems through the Customer Support Portal:

#### https://support.athoc.com

The BlackBerry AtHoc Customer Support Portal also provides support via computer-based training, operator checklists, best practice resources, reference manuals, and user guides.

# Legal notice

<sup>©</sup>2020 BlackBerry Limited. Trademarks, including but not limited to BLACKBERRY, BBM, BES, EMBLEM Design, ATHOC, CYLANCE and SECUSMART are the trademarks or registered trademarks of BlackBerry Limited, its subsidiaries and/or affiliates, used under license, and the exclusive rights to such trademarks are expressly reserved. All other trademarks are the property of their respective owners.

This documentation including all documentation incorporated by reference herein such as documentation provided or made available on the BlackBerry website provided or made accessible "AS IS" and "AS AVAILABLE" and without condition, endorsement, guarantee, representation, or warranty of any kind by BlackBerry Limited and its affiliated companies ("BlackBerry") and BlackBerry assumes no responsibility for any typographical, technical, or other inaccuracies, errors, or omissions in this documentation. In order to protect BlackBerry proprietary and confidential information and/or trade secrets, this documentation may describe some aspects of BlackBerry technology in generalized terms. BlackBerry reserves the right to periodically change information that is contained in this documentation; however, BlackBerry makes no commitment to provide any such changes, updates, enhancements, or other additions to this documentation to you in a timely manner or at all.

This documentation might contain references to third-party sources of information, hardware or software, products or services including components and content such as content protected by copyright and/or third-party websites (collectively the "Third Party Products and Services"). BlackBerry does not control, and is not responsible for, any Third Party Products and Services including, without limitation the content, accuracy, copyright compliance, compatibility, performance, trustworthiness, legality, decency, links, or any other aspect of Third Party Products and Services. The inclusion of a reference to Third Party Products and Services in this documentation does not imply endorsement by BlackBerry of the Third Party Products and Services or the third party in any way.

EXCEPT TO THE EXTENT SPECIFICALLY PROHIBITED BY APPLICABLE LAW IN YOUR JURISDICTION, ALL CONDITIONS, ENDORSEMENTS, GUARANTEES, REPRESENTATIONS, OR WARRANTIES OF ANY KIND, EXPRESS OR IMPLIED, INCLUDING WITHOUT LIMITATION, ANY CONDITIONS, ENDORSEMENTS, GUARANTEES, REPRESENTATIONS OR WARRANTIES OF DURABILITY, FITNESS FOR A PARTICULAR PURPOSE OR USE, MERCHANTABILITY, MERCHANTABLE QUALITY, NON-INFRINGEMENT, SATISFACTORY QUALITY, OR TITLE, OR ARISING FROM A STATUTE OR CUSTOM OR A COURSE OF DEALING OR USAGE OF TRADE, OR RELATED TO THE DOCUMENTATION OR ITS USE, OR PERFORMANCE OR NON-PERFORMANCE OF ANY SOFTWARE, HARDWARE, SERVICE, OR ANY THIRD PARTY PRODUCTS AND SERVICES REFERENCED HEREIN, ARE HEREBY EXCLUDED. YOU MAY ALSO HAVE OTHER RIGHTS THAT VARY BY STATE OR PROVINCE. SOME JURISDICTIONS MAY NOT ALLOW THE EXCLUSION OR LIMITATION OF IMPLIED WARRANTIES AND CONDITIONS. TO THE EXTENT PERMITTED BY LAW, ANY IMPLIED WARRANTIES OR CONDITIONS RELATING TO THE DOCUMENTATION TO THE EXTENT THEY CANNOT BE EXCLUDED AS SET OUT ABOVE, BUT CAN BE LIMITED, ARE HEREBY LIMITED TO NINETY (90) DAYS FROM THE DATE YOU FIRST ACQUIRED THE DOCUMENTATION OR THE ITEM THAT IS THE SUBJECT OF THE CLAIM.

TO THE MAXIMUM EXTENT PERMITTED BY APPLICABLE LAW IN YOUR JURISDICTION, IN NO EVENT SHALL BLACKBERRY BE LIABLE FOR ANY TYPE OF DAMAGES RELATED TO THIS DOCUMENTATION OR ITS USE, OR PERFORMANCE OR NON-PERFORMANCE OF ANY SOFTWARE, HARDWARE, SERVICE, OR ANY THIRD PARTY PRODUCTS AND SERVICES REFERENCED HEREIN INCLUDING WITHOUT LIMITATION ANY OF THE FOLLOWING DAMAGES: DIRECT, CONSEQUENTIAL, EXEMPLARY, INCIDENTAL, INDIRECT, SPECIAL, PUNITIVE, OR AGGRAVATED DAMAGES, DAMAGES FOR LOSS OF PROFITS OR REVENUES, FAILURE TO REALIZE ANY EXPECTED SAVINGS, BUSINESS INTERRUPTION, LOSS OF BUSINESS INFORMATION, LOSS OF BUSINESS OPPORTUNITY, OR CORRUPTION OR LOSS OF DATA, FAILURES TO TRANSMIT OR RECEIVE ANY DATA, PROBLEMS ASSOCIATED WITH ANY APPLICATIONS USED IN CONJUNCTION WITH BLACKBERRY PRODUCTS OR SERVICES, DOWNTIME COSTS, LOSS OF THE USE OF BLACKBERRY PRODUCTS OR SERVICES OR ANY PORTION THEREOF OR OF ANY AIRTIME SERVICES, COST OF SUBSTITUTE GOODS, COSTS OF COVER, FACILITIES OR SERVICES, COST OF CAPITAL, OR OTHER SIMILAR PECUNIARY LOSSES, WHETHER OR NOT SUCH DAMAGES WERE FORESEEN OR UNFORESEEN, AND EVEN IF BLACKBERRY HAS BEEN ADVISED OF THE POSSIBILITY OF SUCH DAMAGES.

TO THE MAXIMUM EXTENT PERMITTED BY APPLICABLE LAW IN YOUR JURISDICTION, BLACKBERRY SHALL HAVE NO OTHER OBLIGATION, DUTY, OR LIABILITY WHATSOEVER IN CONTRACT, TORT, OR OTHERWISE TO YOU INCLUDING ANY LIABILITY FOR NEGLIGENCE OR STRICT LIABILITY.

THE LIMITATIONS, EXCLUSIONS, AND DISCLAIMERS HEREIN SHALL APPLY: (A) IRRESPECTIVE OF THE NATURE OF THE CAUSE OF ACTION, DEMAND, OR ACTION BY YOU INCLUDING BUT NOT LIMITED TO BREACH OF CONTRACT, NEGLIGENCE, TORT, STRICT LIABILITY OR ANY OTHER LEGAL THEORY AND SHALL SURVIVE A FUNDAMENTAL BREACH OR BREACHES OR THE FAILURE OF THE ESSENTIAL PURPOSE OF THIS AGREEMENT OR OF ANY REMEDY CONTAINED HEREIN; AND (B) TO BLACKBERRY AND ITS AFFILIATED COMPANIES, THEIR SUCCESSORS, ASSIGNS, AGENTS, SUPPLIERS (INCLUDING AIRTIME SERVICE PROVIDERS), AUTHORIZED BLACKBERRY DISTRIBUTORS (ALSO INCLUDING AIRTIME SERVICE PROVIDERS) AND THEIR RESPECTIVE DIRECTORS, EMPLOYEES, AND INDEPENDENT CONTRACTORS.

IN ADDITION TO THE LIMITATIONS AND EXCLUSIONS SET OUT ABOVE, IN NO EVENT SHALL ANY DIRECTOR, EMPLOYEE, AGENT, DISTRIBUTOR, SUPPLIER, INDEPENDENT CONTRACTOR OF BLACKBERRY OR ANY AFFILIATES OF BLACKBERRY HAVE ANY LIABILITY ARISING FROM OR RELATED TO THE DOCUMENTATION.

Prior to subscribing for, installing, or using any Third Party Products and Services, it is your responsibility to ensure that your airtime service provider has agreed to support all of their features. Some airtime service providers might not offer Internet browsing functionality with a subscription to the BlackBerry<sup>®</sup> Internet Service. Check with your service provider for availability, roaming arrangements, service plans and features. Installation or use of Third Party Products and Services with BlackBerry's products and services may require one or more patent, trademark, copyright, or other licenses in order to avoid infringement or violation of third party rights. You are solely responsible for determining whether to use Third Party Products and Services and if any third party licenses are required to do so. If required you are responsible for acquiring them. You should not install or use Third Party Products and Services until all necessary licenses have been acquired. Any Third Party Products and Services and are provided "AS IS" with no express or implied conditions, endorsements, guarantees, representations, or warranties of any kind by BlackBerry and BlackBerry assumes no liability whatsoever, in relation thereto. Your use of Third Party Products and Services shall be governed by and subject to you agreeing to the terms of separate licenses and other agreements applicable thereto with third parties, except to the extent expressly covered by a license or other agreement with BlackBerry.

The terms of use of any BlackBerry product or service are set out in a separate license or other agreement with BlackBerry applicable thereto. NOTHING IN THIS DOCUMENTATION IS INTENDED TO SUPERSEDE ANY EXPRESS WRITTEN AGREEMENTS OR WARRANTIES PROVIDED BY BLACKBERRY FOR PORTIONS OF ANY BLACKBERRY PRODUCT OR SERVICE OTHER THAN THIS DOCUMENTATION.

BlackBerry Enterprise Software incorporates certain third-party software. The license and copyright information associated with this software is available at http://worldwide.blackberry.com/legal/thirdpartysoftware.jsp.

BlackBerry Limited 2200 University Avenue East Waterloo, Ontario Canada N2K 0A7

BlackBerry UK Limited Ground Floor, The Pearce Building, West Street, Maidenhead, Berkshire SL6 1RL United Kingdom

Published in Canada